# **MELSEC iQ-R**

# **Brother**

标签打印机示例程序 参考手册

版本 1.00

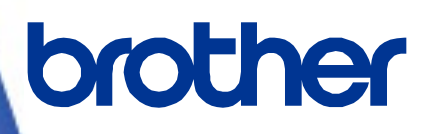

Brother 标识是兄弟工业株式会社的注册商标。 Brother 是兄弟工业株式会社的注册商标。 © 2023 Brother Industries, Ltd. 版权所有。

本手册中涉及的其他软件和产品名称都是其相应所有者的商标或注册商标。

# 所支持的打印机

# 所支持的打印机 TD-4420TN TD-4520TN TD-4650TNWB TD-4650TNWBR TD-4750TNWB TD-4750TNWBR TJ-4005DN TJ-4010TN TJ-4020TN TJ-4021TN TJ-4021TNR TJ-4120TN TJ-4121TN TJ-4121TNR TJ-4420TN TJ-4422TN TJ-4520TN TJ-4522TN TJ-4620TN

可用的打印机取决于您所在的国家或地区。

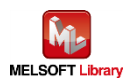

| 1.简介                         | 4        |
|------------------------------|----------|
| 1.1. 前提条件                    | 4        |
| 1.2. 本手册的应用指南                | 4        |
| <b>1.2.1</b> . 采用串行连接的系统结构   | 4        |
| 1.2.2. 采用以太网连接的系统结构          | 5        |
| 2.概述                         | 6        |
| 2.1. "示例程序"概述                | 6        |
| 2.2. 标签打印机结构                 | 7        |
| 2.2.1. RS-232C 串行端口引脚分配      | 8        |
| 2.2.2. 以太网连接装置               | 8        |
| 2.3. 系统结构                    | 9        |
| 2.3.1. 串行连接                  | 9        |
| <b>2.3.2</b> . 以太网连按         | 9        |
| 3.标签打印机设置                    | 11       |
| 3.1. 设备连接                    | 11       |
| 3.2. 使用软件                    | 12       |
| 3.3. 串行通信设置                  | 12       |
| 3.4. 以太网通信设置                 | 13       |
| 4.可编程控制器侧的设置(MELSEC iQ-R 系列) | 14       |
| <b>4.1</b> . 串行连接            | 14       |
| 4.2. 以太网连接                   | 16       |
| 5.顺序程序概述                     | 18       |
| 5.1 计能概法                     | 18       |
| 5.2 程序概述                     | 18       |
| 6. 顺序进序设置                    | 10       |
|                              | 10       |
| 6.1. 甲仃连按                    | 19       |
| 0.1.1. 所用程序                  | 19<br>19 |
| 6.1.3. 程序详解                  | 20       |
| 6.2. 以太网连接                   | 23       |
| 6.2.1. 所用程序                  | 23       |
| 6.2.2. 标签变量定义                | 24       |
| 6.2.3. 程序详解                  | 25       |
| 【附录 A】相关手册 ······            | 31       |

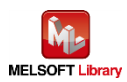

# 修订记录

# 参考手册修订记录

| 版本    | 修订日期     | 修订内容 |
|-------|----------|------|
| V1.00 | 2023/2/1 | 新建   |
|       |          |      |
|       |          |      |
|       |          |      |
|       |          |      |

# 示例程序修订记录

| 版本    | 修订日期     | 修订内容 |
|-------|----------|------|
| V1.00 | 2023/2/1 | 新建   |
|       |          |      |
|       |          |      |
|       |          |      |
|       |          |      |

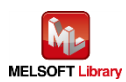

- 1. 简介
- 1.1. 前提条件

本手册中的产品说明以读者已掌握以下知识为前提条件:

- 通晓三菱电机可编程控制器梯形图程序、ST 语言、FB (功能块);
- 熟知开发工具 GX Works3 的操作方法。
- 1.2. 本手册的应用指南

根据您的系统用于连接定序器和标签打印机的通信方式,您需要参考的手册内容会有所不同。

- 1.2.1. 采用串行连接的系统结构
  - 2、概述
    - 2.1、"示例程序"概述
    - 2.2、标签打印机结构
      - 2.2.1、RS-232C 连接电缆连接信息
    - 2.3、系统结构
      - 2.3.1、串行连接
  - 3、标签打印机单元设置
    - 3.1、设备连接
    - 3.2、使用软件
    - 3.3、串行通信设置
  - 4、可编程控制器侧的设置
    - 4.1、串行连接
  - 5、顺序程序概述
    - 5.1、功能概述
    - 5.2、程序概述
  - 6、顺序程序说明
    - 6.1、串行连接

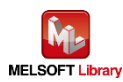

- 2、概述
  - 2.1、"示例程序"概述
  - 2.2、标签打印机结构
    - 2.2.2、以太网连接装置
  - 2.3、系统结构
    - 2.3.2、以太网连接
- 3、标签打印机单元设置
  - 3.1、设备连接
  - 3.2、使用软件
  - 3.4、以太网通信设置
- 4、可编程控制器侧的设置
  - 4.2、以太网连接
- 5、顺序程序概述
  - 5.1、功能概述
  - 5.2、程序概述
- 6、顺序程序说明
  - 6.2、以太网连接

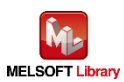

2. 概述

2.1. "示例程序"概述

本手册中的示例程序采用的是 MELSEC iQ-R 系列可编程控制器,通过 Brother 标签打印机来打印文本。 在该示例程序中,提供了从可编程控制器为每个标签填充不同信息的过程。

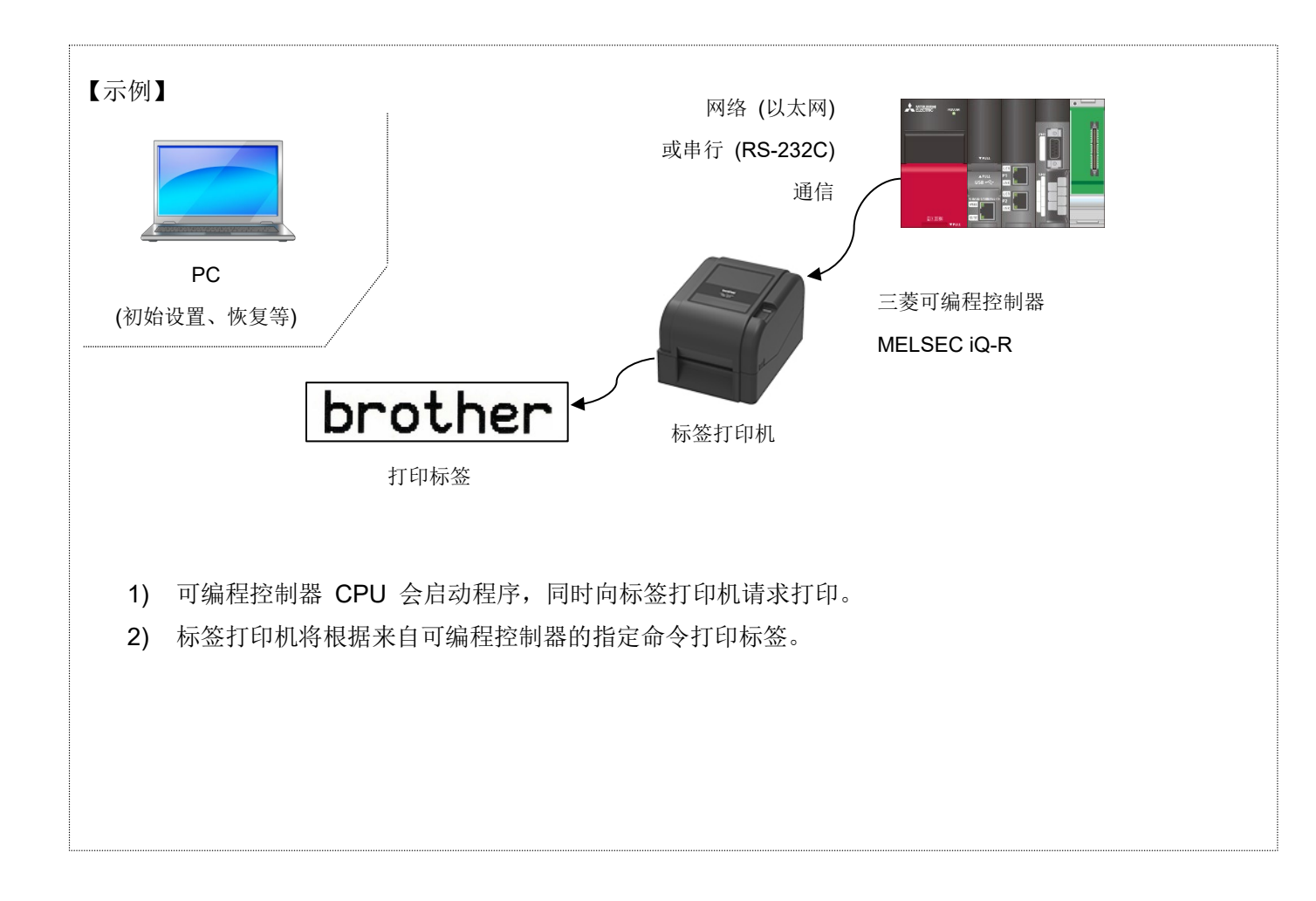

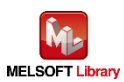

- 2.2. 标签打印机结构
  - 标签打印机

此示例程序适用于以下 Brother 标签打印机。

| Brother 标签打印机 |
|---------------|
| TD-4420TN     |
| TD-4520TN     |
| TD-4650TNWB   |
| TD-4650TNWBR  |
| TD-4750TNWB   |
| TD-4750TNWBR  |
| TJ-4005DN     |
| TJ-4010TN     |
| TJ-4020TN     |
| TJ-4021TN     |
| TJ-4021TNR    |
| TJ-4120TN     |
| TJ-4121TN     |
| TJ-4121TNR    |
| TJ-4420TN     |
| TJ-4422TN     |
| TJ-4520TN     |
| TJ-4522TN     |
| TJ-4620TN     |

\* 即便是上述列举之外的任何打印机,只要具备 FBPL 命令模式和串行或以太网接口,都能够与可编程控制 器相连接。

有关 FBPL 打印命令,请参阅【附录 A】"相关手册"中的 FBPL 命令参考。更多详细信息,请参阅以下 URL。

(<u>https://support.brother.com/g/s/es/dev/en/command/reference/index.html?c=eu\_ot&lang=en&navi=offa</u> <u>ll&comple=on&redirect=on</u>)

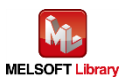

# 2.2.1. RS-232C 串行端口引脚分配

请使用直通电缆与可编程控制器进行通信。

| 标签打印机                 |        |        |                       | 串行通信单元        |     |   |         |
|-----------------------|--------|--------|-----------------------|---------------|-----|---|---------|
| (D-sub 9P <b>母头</b> ) | (D-sub | 9P 公头) |                       | (D-sub 9P 母头) |     |   |         |
|                       | 信号     | 引脚编号   | 引脚分配                  | 引脚编号          | 信号  |   |         |
|                       | +V5    | 1      |                       |               |     |   |         |
|                       | TxD    | 2      | <b> </b> •            | 2             | RxD |   |         |
|                       | RxD    | 3      | •                     | 3             | TxD |   |         |
|                       | DSR    | 4      | ←                     | 4             | DTR |   | 连接至 CH1 |
|                       | GND    | 5      | 1                     | 5             | GND |   |         |
|                       | DTR    | 6      | <b>├</b> ─── <b>▶</b> | 6             | DSR |   |         |
|                       | N/C    | 7      | <                     | 7             | RTS |   |         |
|                       | RTS    | 8      | ┣───►                 | 8             | CTS | 1 |         |
|                       | N/C    | 9      | ]                     |               |     |   |         |

# 2.2.2. 以太网连接装置

- 集线器 支持 100BASE-TX 的交换集线器(或中继器)
- 局域网接口电缆
  支持 100BASE-TX 的 5 类电缆

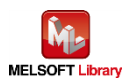

# 2.3. 系统结构

# 2.3.1. 串行连接

本手册中串行连接的示例程序系统结构如下所示。

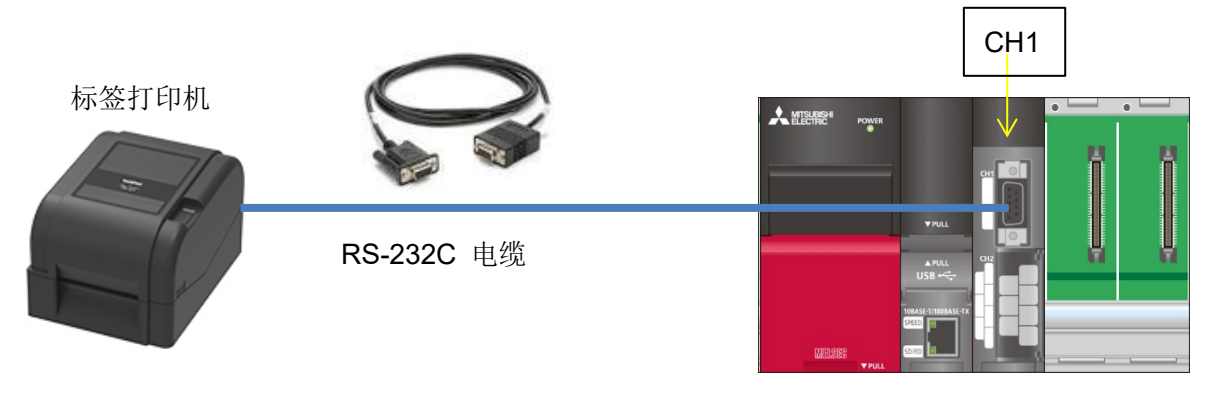

可编程控制器

# ■ 可编程控制器模块和开发工具

| 模块   | 模块类型 | 型号      | 插槽编号 |
|------|------|---------|------|
|      | CPU  | R08CPU  | -    |
|      | 串行通信 | RJ71C24 | 0    |
|      | 电源   | R61P    | -    |
| 基础模块 | -    | R38B    | -    |

\* 此程序采用 GX Works3 版本 1.050C 创建。

# 2.3.2. 以太网连接

本手册中以太网连接的示例程序系统结构如下所示。

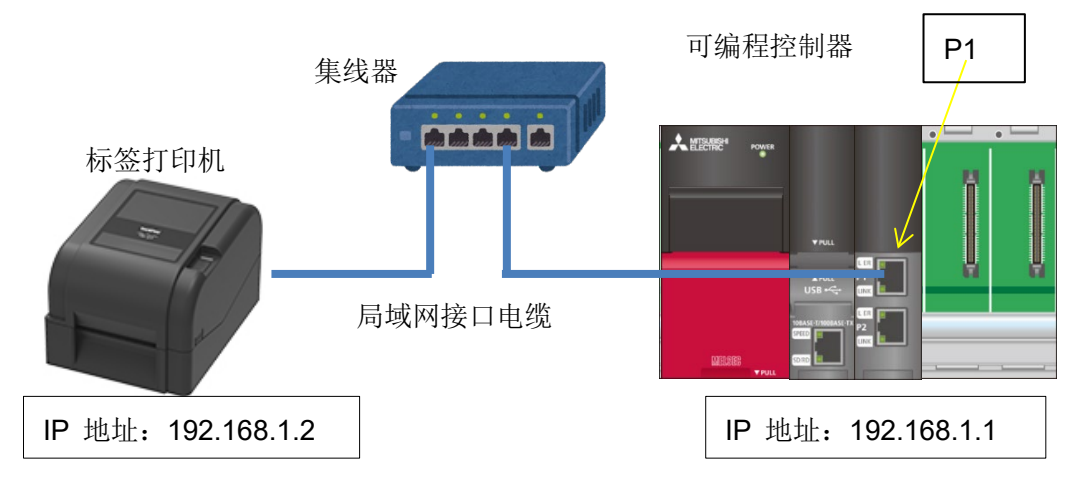

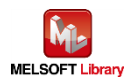

# ■ 可编程控制器模块和开发工具

| 模块   | 模块类型    | 型号       | 插槽编号 |
|------|---------|----------|------|
|      | CPU     | R08CPU   | -    |
|      | 网络(以太网) | RJ71EN71 | 0    |
|      | 电源      | R61P     | -    |
| 基础模块 | -       | R38B     | -    |

\* 此程序采用 GX Works3 版本 1.050C 创建。

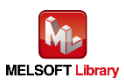

# 3. 标签打印机设置

3.1. 设备连接

通过串口或以太网将可编程控制器与打印机连接以配置打印机侧的通信设置时,需要使用 PC 设备进行连接。 但是一旦设置完成,便不再需要始终保持连接。

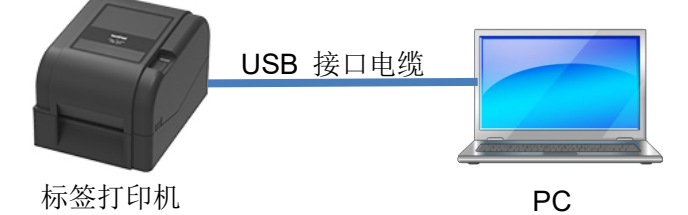

■ PC

使用安装有 Windows 系列的 PC。

■ USB 接口电缆类型

| Brother 标签打印机 | USB 连接器类型 |
|---------------|-----------|
| TD-4420TN     | B 型       |
| TD-4520TN     |           |
| TD-4650TNWB   |           |
| TD-4650TNWBR  |           |
| TD-4750TNWB   |           |
| TD-4750TNWBR  |           |
| TJ-4005DN     |           |
| TJ-4010TN     |           |
| TJ-4020TN     |           |
| TJ-4021TN     |           |
| TJ-4021TNR    |           |
| TJ-4120TN     |           |
| TJ-4121TN     |           |
| TJ-4121TNR    |           |
| TJ-4420TN     |           |
| TJ-4422TN     |           |
| TJ-4520TN     |           |
| TJ-4522TN     |           |
| TJ-4620TN     |           |

\* 请使用长度为 1.5 m 或更短的 USB 接口电缆。

\* 上述标签打印机与三菱可编程控制器的连接操作检查已经完成,但其他支持 FBPL 打印命令的型号也有可能可以连接。更多详细信息,请参阅以下 URL。

(<u>https://support.brother.com/g/s/es/dev/en/command/reference/index.html?c=eu\_ot&lang=en&navi=offall&co</u> <u>mple=on&redirect=on</u>)

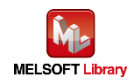

#### 3.2. 使用软件

若要设置打印机侧的串行通信,必须在 PC 中安装以下软件。

| 软件  |         | 功能               |
|-----|---------|------------------|
|     | 打印机驱动程序 | 支持所有标签打印机的驱动程序软件 |
| ВРМ |         | 打印机侧的设置工具        |

可以从兄弟(中国)商业有限公司的技术服务支持网站上下载软件的最新版本。此外,您也可以在兄弟(中国) 商业有限公司的技术服务支持网站上查看有关所支持的操作系统以及每套软件的固件版本的最新信息。

兄弟(中国)商业有限公司的技术服务支持网站 URL (<u>https://support.brother.com</u>)

3.3. 串行通信设置

启动 BPM, 按 [打印机配置] 按钮, 然后选择 [RS232] 选项卡进行串行通信设置。

在此示例设置中,将显示以下屏幕。(如果要更改设置,请同时在可编程控制器侧更改设置。)

| 🔀 Brother Printer Management Tool V1.0.0.51 | 打印机配置                                                 | ×    |
|---------------------------------------------|-------------------------------------------------------|------|
| 组名:                                         | FBPL 高级设置 ZPL DPL SBPL RS232 WI-Fi 以太网 蓝牙 打印头维护 信息 电池 |      |
|                                             | 打印速度 4 字符集 850 🗸                                      |      |
| ☑ 状态 打印机名称 IP地址                             | 打印浓度 15 ~ 最大打印长度 253.75 毫米                            |      |
| ✓ ♥ PS-904325                               | 纸张宽度 79.00 毫米 意考点 0 0                                 |      |
|                                             | 纸张长度 40.00 毫米 打印方向 0 ~ 0 ~                            |      |
|                                             | 传感器设置 间隙模式 > 偏移量调整 0                                  |      |
|                                             | 间隙模式 3.00 毫米 X打EP线调整 0                                |      |
|                                             | 间隙偏移 0.00 毫米 Y打EP线调整 0                                |      |
|                                             | 打印模式                                                  |      |
|                                             | 切纸数量                                                  |      |
| 打印机配置 文件管理                                  |                                                       |      |
|                                             |                                                       |      |
|                                             |                                                       |      |
|                                             | 打EP机 PS-904325 (USB) V 设置 获5                          | ÎR 🛛 |

| 打印机配置   |          |         |      |        |       |     |    |       |    |    |    | Х |
|---------|----------|---------|------|--------|-------|-----|----|-------|----|----|----|---|
| FBPL 高级 | 设置 ZPL   | DPL     | SBPL | RS232  | Wi-Fi | 以太网 | 蓝牙 | 打印头维护 | 信息 | 电池 |    |   |
| 每秒位数    |          | 9600    |      | ~      |       |     |    |       |    |    |    |   |
| 数据位     |          | 8       |      | $\sim$ |       |     |    |       |    |    |    |   |
| 奇偶校验    |          | None    |      | $\sim$ |       |     |    |       |    |    |    |   |
| 停止位     |          | 1       |      | $\sim$ |       |     |    |       |    |    |    |   |
|         |          |         |      |        |       |     |    |       |    |    |    |   |
|         |          |         |      |        |       |     |    |       |    |    |    |   |
|         |          |         |      |        |       |     |    |       |    |    |    |   |
|         |          |         |      |        |       |     |    |       |    |    |    |   |
|         |          |         |      |        |       |     |    |       |    |    |    |   |
|         |          |         |      |        |       |     |    |       |    |    |    |   |
| 打印机     | PS-90432 | 5 (USB) |      |        |       | ~   |    |       | ម៉ | 置  | 获取 |   |

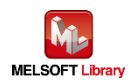

# 3.4. 以太网通信设置

r.

启动 BPM,按 [打印机配置] 按钮,然后选择 [以太网] 选项卡进行以太网通信设置。

在此示例设置中, 按如下所示设置 IP 地址。

更改后单击"设置"按钮以反映设置值。

在此示例设置中,将显示以下屏幕。

(如果要更改设置,请同时在可编程控制器侧更改设置。)

| X Brother Printer Management Tool V1.0.0.51 | 打印机配置                                                 | Х |
|---------------------------------------------|-------------------------------------------------------|---|
| 组名:<br>All ~ 用户                             | FBPL 高级设置 ZPL DPL SBPL RS232 Wi-Fi 以太网 蓝牙 打印头维护 信息 电池 |   |
| ☑ 状态 打印机名称 IP地址                             | 11日742029 14 デロ末 000 ~<br>打印水度 15 ~ 最大打印米度 253.75 多半  |   |
| ✓ ♥ PS-904325                               | 11日71度 10 10 10 10 10 10 10 10 10 10 10 10 10         |   |
|                                             |                                                       |   |
|                                             | 6 感 時 ( ) ( ) ( ) ( ) ( ) ( ) ( ) ( ) ( ) (           |   |
|                                             | 间隙模式 3.00 毫米 X打EPK线调整 0                               |   |
|                                             | 间隙偏移 0.00 毫米 Y打EP线调整 0                                |   |
|                                             | 大正に「「「」」<br>大正に「「」」<br>大正に「「」」<br>「」」                 |   |
|                                             | 切纸数量                                                  |   |
| 打印机配置 文件管理                                  |                                                       |   |
|                                             |                                                       |   |
|                                             |                                                       |   |
|                                             | 打印机 PS-904325 (USB) ✓ 设置 获取                           |   |
|                                             |                                                       |   |
| 打印机配置                                       | ×                                                     |   |
| FBPL 高级设置 ZPL DPL SBPL RS2                  | 232 Wi-Fi 以太网 萨牙 打印头维护 信息 由池                          |   |
|                                             |                                                       |   |
| ○ DHCP ● 手动设置                               |                                                       |   |
| IP: 192.168.1.2                             | 打印机名称                                                 |   |
| 子网掩码 255.255.255.0                          | PS-904325                                             |   |
| 网关 192.168.1.1                              |                                                       |   |
| 物理地址 00-1B-82-90-43-3                       | 25                                                    |   |
|                                             |                                                       |   |
| 设置 IP                                       |                                                       |   |
|                                             |                                                       |   |
|                                             | · 改造 RAW 端口                                           |   |
|                                             |                                                       |   |
|                                             |                                                       |   |
|                                             |                                                       |   |
|                                             |                                                       |   |
|                                             |                                                       |   |
| 打EP机 PS-904325 (USB)                        | ✓ 设置 获取                                               |   |

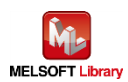

4. 可编程控制器侧的设置(MELSEC iQ-R 系列)

示例程序显示如下所示。通过 GX Works3 进行设置后,在可编程控制器中写入程序和 PLC 参数。

- 4.1. 串行连接
  - CPU 参数设置

该设置保持默认状态。

■ 串行通信模块的模块标签注册

选择 [导航窗口] → [参数] → [模块信息], 然后右键单击 [添加新模块]。

| 模块类型       | 🚵 信息模块  |  |
|------------|---------|--|
| 模块型号       | RJ71C24 |  |
| 站类型        |         |  |
| 祥細設置       |         |  |
| 安装位置       |         |  |
| 安装基板       | 主基板     |  |
| 安装插槽号      | 0       |  |
| 起始I/O号指定   | 不指定     |  |
| 起始I/O号     | 0000 H  |  |
| 占用1插槽的点数   | 32点     |  |
| <b>共型号</b> |         |  |

| ielsoft gx w       | forks3<br>加模块。<br>[模块型号]<br>[起始I/0号] | RJ71C24<br>0000 |       |
|--------------------|--------------------------------------|-----------------|-------|
| 设置模块<br>模块标<br>样本注 | 2.<br>签:使用<br>择:使用                   | H H             | 2 里政  |
|                    | - \                                  |                 | 72.00 |

如上图所示进行设置。

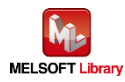

# ■ 串行通信模块(CH1)参数设置

| 🔒 SETPRINT [PRG] [LD] 1102步 * 💦 🗌 Global | [全局标签设置] 🛛 🔚 SETPRINT [PRG] [/ | 局部标签设置] 💿 🔂 0000:RJ7   | 1C24 模块参数 × |                | 4 ▷ 🛨 |
|------------------------------------------|--------------------------------|------------------------|-------------|----------------|-------|
| 设置项目一览                                   | 设置项目                           |                        |             |                |       |
| 在此输入要搜索的设置项目                             |                                |                        |             |                |       |
|                                          |                                |                        |             |                |       |
|                                          | 项目                             |                        | CH1         |                |       |
| □ □                                      | 各种控制指定                         | <b>沿居各角接到指定</b> 。      |             |                |       |
| ●                                        | 测试保式设置                         | 大指定<br>天顺序协议           |             | MELSOFT:54     |       |
| 一個 中断设置                                  | 通信协议设置                         | 9600bps                |             | 自动设置           |       |
| H MODBUSASAG值                            | □□● 传送设置                       | 设置传送方法。                |             | 1-900 at       |       |
|                                          | 运行设置                           | 独立                     |             | 独立             |       |
|                                          | 数据位                            | 8                      |             | 7              |       |
|                                          |                                | <b>大</b>               |             | <b>九</b><br>本新 |       |
|                                          | 一 可以/ hgt/1×短<br>一 停止位         | <b>可</b> 奴             |             | 1<br>1         |       |
|                                          | 和校验代码                          | 无                      |             | ·<br>无         |       |
|                                          | RUN中写入                         | 禁止                     |             | 禁止             |       |
|                                          | 设置更改                           | 禁止                     |             | 禁止             |       |
|                                          | 站号设置(CH1,2通用:0~31)             | 0                      |             | 1              |       |
|                                          | MODBO336号 设置                   | 」<br>设置RS:DTR信号的ON/OFF | 状态。         | 1              |       |
|                                          | - RTS(RS)信号状态指定                | ON                     | 1/1.050     | ON             |       |
|                                          | DTR(ER)信号状态指定                  | ON                     |             | ON             |       |
|                                          | ●                              | 设置传送控制方法。              |             |                |       |
|                                          | □□□ 通信控制指定                     | 设置通信方式。                |             | and the second |       |
|                                          | → 子/子中甲12指定<br>CD端子检查指定        | 子节指定                   |             | 子指定            |       |
|                                          | 通信方式指定                         | 全双工通信                  |             | 全双工通信          |       |
|                                          | 响应返回允许禁止指定                     | 响应回送允许                 |             | 响应回送允许         |       |
|                                          | 「「「」」                          |                        |             |                |       |
|                                          | 90-72<br>「汎業々 新統制化会            |                        |             |                |       |
|                                          | 设置合种控制指定。                      |                        |             |                |       |
|                                          |                                |                        |             |                |       |
|                                          |                                |                        |             |                |       |
|                                          |                                |                        |             |                |       |
|                                          |                                |                        |             |                |       |
|                                          | 检查(K) (恢                       | 复为默认(U)                |             |                |       |
| 项目一览 搜索结果                                |                                |                        |             |                |       |
|                                          |                                |                        |             |                |       |
| - □ 通信控制指定                               | 设置通信方式。                        |                        |             |                |       |
| 字/字节单位指定                                 | 字节指定                           |                        | 字指定         |                |       |
| CD端子检查指定                                 |                                |                        | 小松萱         |                |       |
| 通信方式指定                                   | 全双工通信                          |                        | 全双工通信       |                |       |
| 啊应返回允许·禁止指定                              | · 啊应回送允许                       |                        | 啊应回送允许      |                |       |
| NULL子付目 动际去指定                            | 小日本研究会                         |                        | 小自动陈云       |                |       |
| 通信数据的接收允许等止指定                            | 按収兀计                           |                        | 按拟允许        |                |       |
| 授权数据启用/禁用<br>史详新据自用/禁用                   | 肩田                             |                        | 后用          |                |       |
| 及应数据再用/亲用<br>一 <b>半现工通行控制指定</b>          | <u>神/1</u><br>汉里来双于通信时始始常制专注   |                        |             |                |       |

此处的设置应与标签打印机侧的通信设置相同。

上述屏幕旁边的参数与默认值相同。

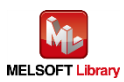

- 4.2. 以太网连接
  - CPU 参数设置 该设置保持默认状态。
  - 网络模块的模块标签注册
    选择 [导航窗口] → [参数] → [模块信息],然后右键单击 [添加新模块]。

| 1天 <del>久16月</del><br>株14 米副 |               |  |
|------------------------------|---------------|--|
| 快快突型                         | 1目息快块         |  |
| <b>模块型号</b>                  | RJ71EN71(E+E) |  |
| 端口1 网络类型                     | 以太网           |  |
| 端口1 站类型                      |               |  |
| 端口2 网络类型                     | 以太网           |  |
| 端口2 站类型                      |               |  |
| ¥==2000                      |               |  |
| 安装位置                         |               |  |
| 安装基板                         | 主基板           |  |
| 安装插槽号                        | 0             |  |
| 起始I/O号指定                     | 不指定           |  |
| 起始I/O号                       | 0000 H        |  |
| 占用1插槽的点数                     | 32点           |  |
| <del>\$</del> 型号             |               |  |
| 择模块型号。                       |               |  |
|                              |               |  |

| MELS | OFT GX Works3               |                       |        |
|------|-----------------------------|-----------------------|--------|
|      | 添加模块。<br>[模块型号]<br>[起始I/0号] | RJ71EN71(E+E)<br>0000 |        |
|      | 设置模块                        | 设置                    | 置更改    |
|      | 模块标签:使用                     |                       | ^      |
|      |                             |                       |        |
| _    |                             |                       | $\vee$ |
|      | ]不再显示该对话框(D)                |                       | 确定     |

如上图所示进行设置。

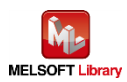

■ 网络模块(端口 1)参数设置(自节点)

| 👥 SETPRINT [PRG] [LD] 1656步 * 🗙 | 🔓 Global [全局标签设置] 🛛  🔒 SETI                                                                                                    | PRINT [PRG] [局部标签设置]                                                                                                  | 副 0000:RJ71EN71(E+E) 模块参数 × | ◄ ♦ ٩      |
|---------------------------------|----------------------------------------------------------------------------------------------------|----------------------------------------------------------------------------------------------------|-----------------------------|------------|
| 设置项目一览                          | 设置项目                                                                                                    |                                                                                                    |                             |            |
| 在此输入要搜索的设置项目<br>●               | 项目      ● 自节点设置      参数设置方法      ● P地址设置      ● P地址设置      子砌獲码      默认网关      ● 通过网络号/站号通信      网络号与站号的设置方法      网络号与站号的设置方法      网络号与站号的设置方法      明路号与站号的设置方法      ● 通过网络号/站号,通信      ● 通过网络号/公子通信      ● 通信数据代码      ● 设置打开方法      ○ 対象设备连接配置设置      · オ象資為走接配置设置 | 在参数中设置<br>192.168.1.1<br>255.255.255.0<br><br>第用<br>使用IP地址<br><br>0<br>批量禁止(SLMP)<br>二进制<br>在程序中OPEN<br><b>(详细设置)</b> | ·设置                         |            |
|                                 | 说明<br>对执行通信的对象设备进行设置。                                                                                                    |                                                                                                    |                             |            |
| 项目一览搜索结果                        | 检查(K)                                                                                                    | 恢复为默认(U)                                                                                                    | <u>ق</u>                    | /<br>近用(A) |

上述屏幕旁边的参数与默认值相同。

|  | 网络模块 | (端口 | 1) | 参数设置 | (目标节点) |
|--|------|-----|----|------|--------|
|--|------|-----|----|------|--------|

| 12   | 以太网配置(起始I/O:0000)                     |               |                        |                             |                   |                   |                 |                         |       |     |             |         |      |   |
|------|---------------------------------------|---------------|------------------------|-----------------------------|-------------------|-------------------|-----------------|-------------------------|-------|-----|-------------|---------|------|---|
| i lý | 太网配                                   | 置( <u>N</u> ) | 编辑(E) 视图(V)            | 取消设置并关闭(A)反                 | 快设置并关闭(           | <u>R</u> )        |                 |                         |       |     |             |         |      |   |
|      |                                       |               |                        |                             |                   |                   |                 |                         |       |     |             |         |      |   |
|      |                                       |               |                        |                             |                   |                   | 可编              | <b>程控制器</b>             |       |     | 传感器・设备      | 2.<br>4 |      | ^ |
|      |                                       | No.           | 型묵                     | 通信手段                        | 协议                | 固定缓冲发<br>送接收设置    | IP地址            | 端口号                     | MAC地址 | 主机名 | IP地址        | 端口号     | 子网掩码 |   |
| -    | HEL                                   | 9             | MELSOFT连接设备            | MELSOFT连接                   | TCP               |                   | 192.168.1.1     |                         |       |     |             |         |      |   |
| Ŧ    | HEL                                   | 10            | MELSOFT连接设备            | MELSOFT连接                   | TCP               |                   | 192.168.1.1     |                         |       |     |             |         |      |   |
|      | HEL                                   | 11            | MELSOFT连接设备            | MELSOFT连接                   | TCP               |                   | 192.168.1.1     |                         |       |     |             |         |      |   |
|      | HEL                                   | 12            | MELSOFT连接设备            | MELSOFT连接                   | TCP               |                   | 192.168.1.1     |                         |       |     |             |         |      |   |
|      | HEL                                   | 13            | MELSOFT连接设备            | MELSOFT连接                   | TCP               |                   | 192.168.1.1     |                         |       |     |             |         |      |   |
|      | HEL                                   | 14            | MELSOFT连接设备            | MELSOFT连接                   | TCP               |                   | 192.168.1.1     |                         |       |     |             |         |      |   |
|      | HEL                                   | 15            | MELSOFT连接设备            | MELSOFT连接                   | TCP               |                   | 192.168.1.1     |                         |       |     |             |         |      |   |
|      | HEL                                   | 16            | MELSOFT连接设备            | MELSOFT连接                   | TCP               |                   | 192.168.1.1     |                         |       |     |             |         | -    |   |
|      | e e e e e e e e e e e e e e e e e e e | 17            | Active连接设备             | Socket通信                    | TCP               |                   | 192.168.1.1     | 9101                    |       |     | 192.168.1.2 | 9100    |      | ~ |
|      | <                                     |               | -                      |                             |                   |                   |                 |                         |       |     |             |         |      | > |
|      |                                       |               | 妾 连接<br>10 No.11       | 连接 连接<br>No.12 No.13        | 连接<br>No.14       | 连接<br>No. 15      | 连接<br>No. 16    |                         |       |     |             |         |      |   |
| 自道   | 局<br>接台對                              | [:17          |                        |                             |                   |                   |                 |                         |       |     |             |         |      |   |
|      |                                       |               |                        |                             | MEL               | MEL               | MEL             | <b>-</b>                |       |     |             |         |      |   |
|      |                                       |               | FT接 MELSOFT接<br>幾器 続機器 | MELSOFT接 MELSOFT<br>続機器 続機器 | 赛 MELSOFT持<br>続機器 | ē MELSOFT接<br>続機器 | MELSOFT接<br>続機器 | BrotherLab<br>elPrinter |       |     |             |         |      |   |
|      |                                       |               | <                      |                             |                   |                   |                 |                         |       |     |             |         |      | > |

将其设置为第 17 号连接。

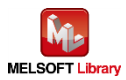

# 5. 顺序程序概述

#### 5.1. 功能概述

根据三菱可编程控制器(MELSEC)所提供的信息,本章将举例说明如何使用 Brother 标签打印机进行打印操 作。

#### 5.2. 程序概述

该程序可以将以下 FBPL 命令传输到标签打印机中,只需进行一次通信即可完成。

关于每条命令的说明,请参考【<u>附录 A】</u>中的 FBPL 命令参考。

|   | 命令                             | 内容          |                  |
|---|--------------------------------|-------------|------------------|
| 1 | CLS                            | 将删除图像缓冲区。   |                  |
| 2 | TEXT 10,10,"3",0,3,3,"brother" | 将排列文本。      |                  |
|   |                                | 参数:         |                  |
|   |                                | <b>X</b> 坐标 | 10               |
|   |                                | Y 坐标        | 10               |
|   |                                | 字体名称        | "3" (16x24 固定间距点 |
|   |                                |             | 字体)              |
|   |                                | 旋转角度        | 0                |
|   |                                | 水平双角        | 3                |
|   |                                | 垂直双角        | 3                |
|   |                                | 文本字符串       | "brother"        |
| 3 | PRINT 1,1                      | 将进行打印。      |                  |
|   |                                | 参数:         |                  |
|   |                                | 打印标签集的数量    | 1                |
|   |                                | 打印标签副本的数量   | 1                |

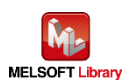

# 6. 顺序程序说明

# 6.1. 串行连接

#### 6.1.1. 所用程序

| 该程序中的项目文件名 | gw_ld-brother-tt-232_r_ot.gx3 |
|------------|-------------------------------|
| 程序名称       | SETPRINT                      |
| 开发工具       | GX Works3 版本 1.050C           |
| 所用语言       | 梯形图、ST 语言、FB                  |
| 所用 FB      | 串行通信模块                        |
|            | M+RJ71C24_Output              |

\*项目文件目标可编程控制器通过 MELSEC iQ-R 系列进行设置。

#### 6.1.2. 标签变量定义

该程序中使用的全局标签如下所示。

| 编号 | 标签名称           | 数据类型    | 初始值 | 用途            |
|----|----------------|---------|-----|---------------|
| 1  | SendData       | POINTER |     | 通过串行通信模块的数据传输 |
| 2  | uSerialCH      | WORD    | 1   | 串行通信模块的信道编号   |
| 3  | uTransErrCode  | WORD    | 0   | 传输错误代码        |
| 4  | wTransDataSize | INT     |     | 传输数据长度        |
| 5  | wSendData[128] | INT     |     | 传输数据缓冲区       |
| 6  | bTransExecFlg  | BOOL    |     | 正在执行数据传输      |
| 7  | bStartSend     | BOOL    |     | 传输开始          |
| 8  | bSend_OK       | BOOL    | 0   | 传输成功          |
| 9  | bSend_NG       | BOOL    | 0   | 传输失败          |

\* 数据类型

| POINTER | 指针               |
|---------|------------------|
| WORD    | 字词【无编码】/位流【16 位】 |
| INT     | 字词【有编码】          |
| BOOL    | 位                |

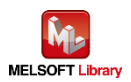

# 6.1.3. 程序详解

本节根据功能块对程序进行说明。

# 6.1.3.1. 主例程

| 5  | メインルーチン/Main routine        |                                                                                                    |
|----|-----------------------------|----------------------------------------------------------------------------------------------------|
| 6  |                             | コマンド <sup>準備/</sup> Command preparation                                                                                                    |
| 7  | SM400<br>111<br>(0)<br>始终ON | 1      EwSendData[0]:=H4C43;      /* CLS line feed (OD OA) */        2      wSendData[1]:=H0D53;      *        3      EwSendData[2]:=H540A;      /* TEXT 10,10,"3",0,3,3,"brother" line feed*/        4      wSendData[3]:=H5845;      *        5      wSendData[5]:=H3031;      *        7      wSendData[6]:=H302;      *        8      wSendData[8]:=H302;      *        9      wSendData[8]:=H322;      *        10      wSendData[8]:=H202;      * |
| 8  |                             | SET 传输开始                                                                                                    |
| 9  |                             | CALL SendData<br>通过串行通信单<br>元的数据传输                                                                                                    |
| 10 | (254)                       | FEND                                                                                                    |

第7行:将在 wSendData 中准备命令。

第9行:将发送准备好的命令。

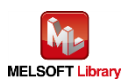

| wSendData[0]:=H4C43;  | /* CLS   | line feed (0D 0A) */       |              |
|-----------------------|----------|----------------------------|--------------|
| wSendData[1]:=H0D53;  |          |                            |              |
| wSendData[2]:=H540A;  | /* TEXT  | 10,10,"3",0,3,3," brother" | line feed */ |
| wSendData[3]:=H5845;  |          |                            |              |
| wSendData[4]:=H2054;  |          |                            |              |
| wSendData[5]:=H3031;  |          |                            |              |
| wSendData[6]:=H312C;  |          |                            |              |
| wSendData[7]:=H2C30;  |          |                            |              |
| wSendData[8]:=H3322;  |          |                            |              |
| wSendData[9]:=H2C22;  |          |                            |              |
| wSendData[10]:=H2C30; |          |                            |              |
| wSendData[11]:=H2C33; |          |                            |              |
| wSendData[12]:=H2C33; |          |                            |              |
| wSendData[13]:=H6222; |          |                            |              |
| wSendData[14]:=H6F72; |          |                            |              |
| wSendData[15]:=H6874; |          |                            |              |
| wSendData[16]:=H7265; |          |                            |              |
| wSendData[17]:=H0D22; |          |                            |              |
| wSendData[18]:=H500A; | /* PRIN  | T 1,1 line feed */         |              |
| wSendData[19]:=H4952; |          |                            |              |
| wSendData[20]:=H544E; |          |                            |              |
| wSendData[21]:=H3120; |          |                            |              |
| wSendData[22]:=H312C; |          |                            |              |
| wSendData[23]:=H0A0D; |          |                            |              |
| wTransDataSize:=48;   | /* Trans | mission data length */     |              |
|                       |          |                            |              |

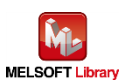

# 6.1.3.2. 传输处理

| 11  | RS-2320でデータ        | 送信     | する/Transmit data via RS-232C |                                             |       |
|-----|--------------------|--------|------------------------------|---------------------------------------------|-------|
| 12  | SendData<br>通过串行通… | (256)  |                              | M_RJ71024_Output_··· (M+RJ···<br>Output FB  |       |
|     | 224172             |        | bStartSend                   | bTransExe                                   | cFlg  |
|     |                    |        |                              |                                             |       |
| 13  |                    |        | 传输开始                         | 正在执行数                                       | 据传    |
|     |                    |        |                              |                                             |       |
|     |                    |        |                              | DUT: i stMod···· o bOK :B                   | ж     |
| 14  |                    |        |                              |                                             |       |
| -   |                    |        |                              | ر (۱۵/۱۵)<br>۱۳ (۱۳۹۲)                      |       |
|     |                    |        |                              |                                             | 0     |
|     |                    |        | USerialCH                    | ]-UW: i_uCh o_bErr : B                      | ,a    |
| 15  | ;                  |        | 串行通信单元的                      | 6 输失败                                       |       |
|     |                    |        | 信』「通漏号」                      |                                             |       |
| -   |                    |        |                              |                                             |       |
|     |                    |        | wTransDataSize               | e_UW: i_uSend··· o_uErrId: UW-uTransErr···· |       |
| 16  |                    |        | 传输数据长度                       | 传输错误代码                                      |       |
|     |                    |        |                              |                                             |       |
|     |                    |        | wSendData                    | 7-UW: i uSend…                              |       |
| 17  | ,                  |        |                              |                                             |       |
| - / |                    |        | □ 13 相対 36 4 2 / 12 △        |                                             |       |
|     |                    |        |                              |                                             |       |
|     |                    |        |                              | bStartSe                                    | end   |
| 18  | :                  | (343)  | )传输成功                        | RST 传输开始                                    |       |
|     |                    |        |                              |                                             |       |
| -   |                    |        | bSend_NG                     |                                             |       |
|     |                    |        |                              |                                             |       |
| 19  |                    |        | 传输失败                         |                                             |       |
|     |                    |        |                              |                                             |       |
|     |                    |        |                              |                                             |       |
| 20  |                    | (346)  |                              | BET                                         |       |
|     |                    | (0.10) |                              |                                             |       |
|     |                    |        |                              |                                             |       |
|     |                    |        |                              | [END                                        | ) — ( |
| 21  |                    | (347)  |                              |                                             |       |
|     |                    |        |                              |                                             |       |
|     |                    |        |                              |                                             |       |

以存储在 wSendData [] 中的传输数据长度 wTransDataSize 中所示的字节数进行数据传输。 有关 M+RJ71C24\_Output 的操作,请参阅三菱电机可编程控制器的《MELSEC iQ-R 串行通信模块功能块 参考》。

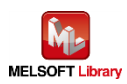

# 6.2. 以太网连接

## 6.2.1. 所用程序

| 该程序中的项目文件名 | gw_ld-brother-tt-e_r_ot.gx3   |  |  |  |
|------------|-------------------------------|--|--|--|
| 程序名称       | SETPRINT                      |  |  |  |
| 开发工具       | GX Works3 版本 1.050C           |  |  |  |
| 所用语言       | 梯形图、ST 语言、FB                  |  |  |  |
| 所用 FB      | 网络模块                          |  |  |  |
|            | M+RJ71EN71_EE_Refresh_Data    |  |  |  |
|            | M+RJ71EN71_EE_ConnectionOpen  |  |  |  |
|            | M+RJ71EN71_EE_Send_Socket     |  |  |  |
|            | M+RJ71EN71_EE_ConnectionClose |  |  |  |

\*项目文件目标可编程控制器通过 MELSEC iQ-R 系列进行设置。

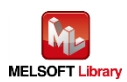

# 6.2.2. 标签变量定义

该程序中使用的全局标签如下所示。

| 编号 | 标签名称           | 数据类型 | 初始值 | 用途         |  |  |
|----|----------------|------|-----|------------|--|--|
| 1  | uOpenErrID     | WORD |     | 打开错误代码     |  |  |
| 2  | uSendErrID     | WORD |     | 传输错误代码     |  |  |
| 3  | uCloseErrID    | WORD |     | 关闭错误代码     |  |  |
| 4  | wSendData[128] | INT  |     | 传输数据缓冲区    |  |  |
| 5  | bRunRefresh    | BOOL |     | 正在执行刷新     |  |  |
| 6  | bStartOpen     | BOOL |     | 套接字打开开始    |  |  |
| 7  | bStartOpenFB   | BOOL |     | 套接字打开开始 FB |  |  |
| 8  | bRunOpen       | BOOL |     | 正在执行套接字打开  |  |  |
| 9  | bOpen_OK       | BOOL |     | 套接字打开成功    |  |  |
| 10 | bOpen_NG       | BOOL |     | 套接字打开失败    |  |  |
| 11 | bStartSend     | BOOL |     | 传输开始旗帜标签   |  |  |
| 12 | bRunSend       | BOOL |     | 正在执行传输处理   |  |  |
| 13 | bSend_OK       | BOOL |     | 传输成功       |  |  |
| 14 | bSend_NG       | BOOL |     | 传输失败       |  |  |
| 15 | bStartClose    | BOOL |     | 套接字关闭开始    |  |  |
| 16 | bStartCloseFB  | BOOL |     | 套接字关闭开始 FB |  |  |
| 17 | bRunClose      | BOOL |     | 正在执行套接字关闭  |  |  |
| 18 | bClose_OK      | BOOL |     | 套接字关闭成功    |  |  |
| 19 | bClose_NG      | BOOL |     | 套接字关闭失败    |  |  |

# \* 数据类型

| WORD | 字词【无编码】/位流【16 位】 |
|------|------------------|
| INT  | 字词【有编码】          |
| BOOL | 位                |

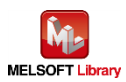

# 6.2.3. 程序详解

本节根据功能块对程序进行说明。

# 6.2.3.1. 主例程

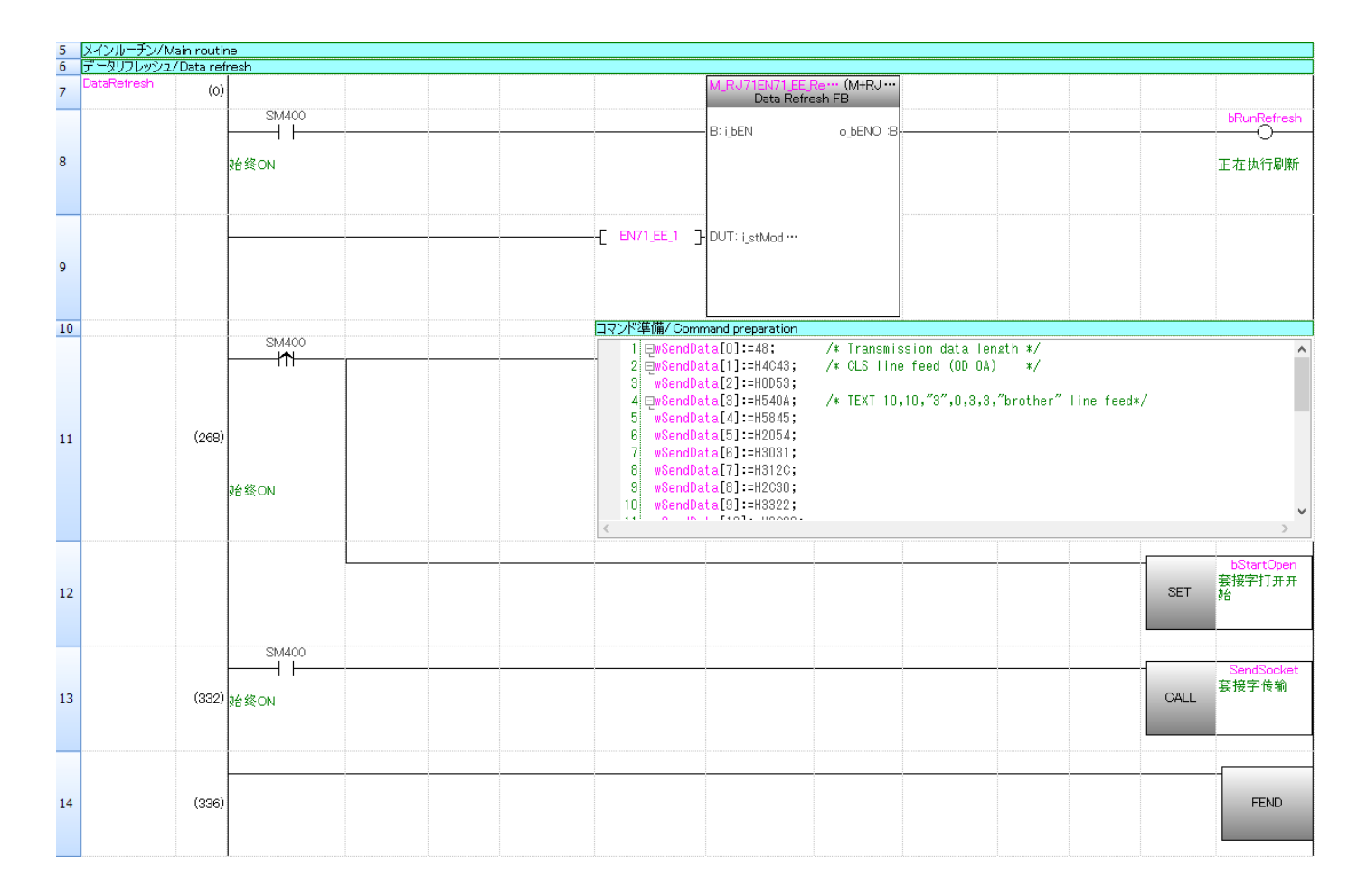

将 RJ71EN71 网络装置中缓冲存储器的内容传送到模块标签。

有关 M+RJ71EN71\_EE\_Refresh\_Data 的操作,请参阅三菱电机可编程控制器的《MELSEC iQ-R 以太网、 CC-Link IE 和 MELSECNET/H 功能块参考》。

第 11 行:将在 wSendData 中准备命令。 第 13 行:将发送准备好的命令。

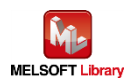

采用 ST 语言的所有命令数据如下所示。

| wSendData[0]:=48;     | /* transmission data length */                  |
|-----------------------|-------------------------------------------------|
| wSendData[1]:=H4C43;  | /* CLS line feed (0D 0A) */                     |
| wSendData[2]:=H0D53;  |                                                 |
| wSendData[3]:=H540A;  | /* TEXT 10,10,"3",0,3,3," brother" line feed */ |
| wSendData[4]:=H5845;  |                                                 |
| wSendData[5]:=H2054;  |                                                 |
| wSendData[6]:=H3031;  |                                                 |
| wSendData[7]:=H312C;  |                                                 |
| wSendData[8]:=H2C30;  |                                                 |
| wSendData[9]:=H3322;  |                                                 |
| wSendData[10]:=H2C22; |                                                 |
| wSendData[11]:=H2C30; |                                                 |
| wSendData[12]:=H2C33; |                                                 |
| wSendData[13]:=H2C33; |                                                 |
| wSendData[14]:=H6222; |                                                 |
| wSendData[15]:=H6F72; |                                                 |
| wSendData[16]:=H6874; |                                                 |
| wSendData[17]:=H7265; |                                                 |
| wSendData[18]:=H0D22; |                                                 |
| wSendData[19]:=H500A; | /* PRINT 1,1 line feed */                       |
| wSendData[20]:=H4952; |                                                 |
| wSendData[21]:=H544E; |                                                 |
| wSendData[22]:=H3120; |                                                 |
| wSendData[23]:=H312C; |                                                 |
| wSendData[24]:=H0A0D; |                                                 |
|                       |                                                 |

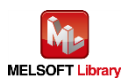

# 6.2.3.2. 套接字通信处理

| 15 | ソケット 通信/Soc | ket tran: | smission                              |      |                     |
|----|-------------|-----------|---------------------------------------|------|---------------------|
|    | SendSocket  |           | bRunRefresh                           |      | OpenSocket<br>套接字打开 |
| 16 | 套接字传输       | (338)     | 正在执行刷新                                | CALL |                     |
| _  |             |           | bOpen OK                              |      | bStartSend          |
| 17 |             | (371)     | 套接字打开成功                               |      | 传输开始旗帜<br>标签        |
|    |             |           | SM400                                 |      | SendData            |
| 18 |             | (373)     | A A A A A A A A A A A A A A A A A A A | CALL | 数据传输                |
|    |             |           | bSend OK                              |      | bStartClose         |
| 19 |             | (377)     | 传输成功                                  |      | 全<br>套接字关闭开<br>始    |
| _  |             |           | SM400                                 |      | CloseSocket         |
| 20 |             | (379)     | 始终ON                                  | CALL | 套接字关闭               |
|    |             |           |                                       |      |                     |
| 21 |             | (383)     |                                       |      | RET                 |

第 16 行: 当 bRunRefresh 处于打开状态时,将调用子程序 OpenSocket。

第 17 行:当 bOpenOK 处于打开状态(套接字打开成功)时,将打开 bStartSend。

第 18 行: 当 SM400(始终 ON)处于打开状态时,将调用子程序 SendData。

第 19 行:当 bSendOK 处于打开状态(传输成功)时,将打开 bStartClose。

第 20 行: 当 SM400 (始终 ON) 处于打开状态时,将调用子程序 CloseSocket。

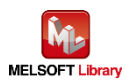

# 6.2.3.3. 套接字通信连接打开

| 22 | コネクションオープ  | ע/Conni | ction open                   |                                       |                |                     |                 |            |   |      |                        |
|----|------------|---------|------------------------------|---------------------------------------|----------------|---------------------|-----------------|------------|---|------|------------------------|
|    | OpenSocket |         | bStartOpen EN71_EE_1···      | EN71_EE ···                           |                |                     |                 |            |   |      |                        |
|    |            |         | — I I — I/—                  |                                       |                |                     |                 |            |   |      | bStartOpenFB           |
| _  |            | ()      |                              |                                       |                |                     |                 |            |   |      | 套接字打开开                 |
| 23 | 套接字打开      | (384)   | 侯接字打开开始                      |                                       |                |                     |                 |            |   | SET  | 始 FB                   |
|    |            |         |                              |                                       |                |                     |                 |            |   |      |                        |
|    |            |         |                              |                                       |                |                     |                 |            |   |      |                        |
| _  |            |         |                              |                                       |                | M D 1716N71 CC      | (M4+P 1         |            |   |      |                        |
| 24 |            | (419)   |                              |                                       |                | Connection On       | nen EB          |            |   |      |                        |
|    |            |         | bStartOpenER ENI71 FE 1 ···· | EN71 EE                               |                |                     |                 |            |   |      | bRunOnen               |
|    |            |         | Distartopening ENVILLE_1     |                                       |                | B: i bEN            | o bENO :B       |            |   |      |                        |
|    |            |         | 11 11                        |                                       |                |                     |                 |            |   |      | <u> </u>               |
| 25 |            |         | 摩接字打开开始                      |                                       |                |                     |                 |            |   |      | 正在执行套接                 |
|    |            |         | B                            |                                       |                |                     |                 |            |   |      | 字打开                    |
|    |            |         |                              |                                       |                |                     |                 |            |   |      |                        |
|    |            |         |                              |                                       |                |                     |                 |            |   |      |                        |
|    |            |         |                              | F                                     | EN71 EE 1      | DUT: Laboration     | - LOK D         |            | E |      |                        |
|    |            |         |                              | i i i i i i i i i i i i i i i i i i i | CHAN (CCC) - 2 | DOT: I_STIVIOG ···· |                 |            |   |      | bUpen_UK               |
| 26 |            |         |                              |                                       |                |                     |                 |            |   | SET  | 去按于11 开风<br>11         |
|    |            |         |                              |                                       |                |                     |                 |            |   |      | -75                    |
|    |            |         |                              |                                       |                |                     |                 |            |   |      |                        |
|    |            |         |                              |                                       |                |                     |                 |            |   |      |                        |
|    |            |         |                              | -                                     | K17 7          |                     |                 |            | _ |      |                        |
|    |            |         |                              |                                       | KI/ J          | UW: i_uConn***      | o_bErr :B       |            |   |      | bOpen_NG               |
| 27 |            |         |                              |                                       |                |                     |                 |            |   | SET  | <b>套接字打开</b> 矢         |
| 21 |            |         |                              |                                       |                |                     |                 |            |   | OL I | 992                    |
|    |            |         |                              |                                       |                |                     |                 |            |   |      |                        |
|    |            |         |                              |                                       |                |                     |                 |            | - |      |                        |
|    |            |         |                              |                                       |                |                     | _               |            |   |      |                        |
|    |            |         |                              |                                       |                |                     | o_uErrId :UW+-[ | uOpenErrID |   |      |                        |
| 20 |            |         |                              |                                       |                |                     | . I             |            |   |      |                        |
| 28 |            |         |                              |                                       |                |                     | Ŧ               | 丁开错误代码     |   |      |                        |
|    |            |         |                              |                                       |                |                     |                 |            |   |      |                        |
|    |            |         |                              |                                       |                |                     |                 |            |   |      |                        |
| _  |            |         |                              |                                       |                | pbibUsePar… 0       |                 |            |   |      |                        |
|    |            |         |                              |                                       |                | pbi_uProtocol 0     |                 |            |   |      |                        |
|    |            |         |                              |                                       |                | pbi_uOpen_S··· 0    |                 |            |   |      |                        |
|    |            |         |                              |                                       |                | pbi_uConnU···· U    |                 |            |   |      |                        |
| 20 |            |         |                              |                                       |                | pbi uExist C···· 0  |                 |            |   |      |                        |
| 29 |            |         |                              |                                       |                | pbi_uLocal_P··· 409 | 96              |            |   |      |                        |
|    |            |         |                              |                                       |                | pbi_uTarget 409     | 96              |            |   |      |                        |
|    |            |         |                              |                                       |                | pbi_u2IP_Ad··· 0    |                 |            |   |      |                        |
|    |            |         |                              |                                       |                | pbi_bData_C···· 0   |                 |            |   |      |                        |
|    |            |         |                              |                                       |                | beringer            |                 |            |   |      |                        |
|    |            |         |                              |                                       |                |                     |                 |            |   |      | hStartOpen             |
|    |            |         |                              |                                       |                |                     |                 |            |   |      | 查接空打开开                 |
| 30 |            | (605)   | 章接字打开成功                      |                                       |                |                     |                 |            |   | RST  | 始                      |
|    |            |         |                              |                                       |                |                     |                 |            |   |      | -                      |
|    |            |         |                              |                                       |                |                     |                 |            |   |      |                        |
|    |            |         |                              |                                       |                |                     |                 |            |   |      |                        |
|    |            |         | DUpen NG                     |                                       |                |                     |                 |            |   |      | hStautOneur5D          |
|    |            |         |                              |                                       |                |                     |                 |            |   |      | ostartOpenFB<br>を控究打エエ |
| 31 |            |         | 管接字打开牛贩                      |                                       |                |                     |                 |            |   | RST  | 去按于11开开<br>始FB         |
| -  |            |         | A 18 - 1171 / 78             |                                       |                |                     |                 |            |   |      |                        |
|    |            |         |                              |                                       |                |                     |                 |            |   |      |                        |
|    |            |         |                              |                                       |                |                     |                 |            |   |      |                        |
|    |            |         |                              |                                       |                |                     |                 |            |   |      |                        |
|    |            |         |                              |                                       |                |                     |                 |            |   |      | 1                      |
| 32 |            | (600)   |                              |                                       |                |                     |                 |            |   |      | RET                    |
| 52 |            | (009)   |                              |                                       |                |                     |                 |            |   |      |                        |
|    |            |         |                              |                                       |                |                     |                 |            |   |      |                        |
|    |            |         |                              |                                       |                |                     |                 |            |   |      |                        |

有关 M+RJ71EN71\_EE\_ConnectionOpen FB 的操作,请参阅三菱电机可编程控制器的《MELSEC iQ-R 以太网、CC-Link IE 和 MELSECNET/H 功能块参考》。

此外,上述程序引用自三菱电机可编程控制器的《MELSEC iQ-R 以太网/CC-Link IE 用户手册(启动 篇)》中的"7.1 以太网通信示例"。详细信息,请参阅相应手册。

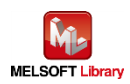

# 6.2.3.4. 套接字通信数据传输

| 33 | データ送信(LAN)/      | Data tra | ansmission (LAN)                                   |
|----|------------------|----------|----------------------------------------------------|
| 34 | SendData<br>数据传输 | (610)    | M_RU71EN71 EE_Ser (M+RU ···<br>Send Socket FB      |
|    | 20.04 12.04      |          | bStartSend EN71 EE 1 ··· B: ibEN o bENO :B bENO :B |
| 35 |                  |          | 传输开始随时标答 一 一 一 一 一 一 一 一 一 一 一 一 一 一 一 一 一 一 一     |
|    |                  |          |                                                    |
|    |                  |          |                                                    |
|    |                  |          |                                                    |
| 36 |                  |          | SET                                                |
|    |                  |          |                                                    |
|    |                  |          | [ K17 ] UW: i_uConn o_bErr B                       |
| 37 |                  |          | 传输失败<br>SET                                        |
|    |                  |          |                                                    |
| _  |                  |          |                                                    |
| 20 |                  |          |                                                    |
| 30 |                  |          | 後編数据璞/州区 传输错误代码                                    |
|    |                  |          |                                                    |
|    |                  |          | bSeni OK                                           |
| 39 |                  | (718)    | 传输成功 RST <sup>医和大疗的原则</sup>                        |
|    |                  |          |                                                    |
|    |                  |          | bSend NG                                           |
| 40 |                  |          |                                                    |
|    |                  |          |                                                    |
| _  |                  |          |                                                    |
|    |                  |          |                                                    |
| 41 |                  | (721)    | RET                                                |
|    |                  |          |                                                    |

有关 M+RJ71EN71\_EE\_Send\_Socket FB 的操作,请参阅三菱电机可编程控制器的《MELSEC iQ-R 以 太网、CC-Link IE 和 MELSECNET/H 功能块参考》。

此外,上述程序引用自三菱电机可编程控制器的《MELSEC iQ-R 以太网/CC-Link IE 用户手册(启动 篇)》中的"7.1 以太网通信示例"。详细信息,请参阅相应手册。

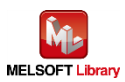

# 6.2.3.5. 套接字通信连接关闭

| 42 | コネクションクローズ                            | /Conne | ction close              |             |                    |              |           |       |                                       |
|----|---------------------------------------|--------|--------------------------|-------------|--------------------|--------------|-----------|-------|---------------------------------------|
|    | CloseSocket                           |        | bStartClose EN71_EE_1··· |             |                    |              |           |       |                                       |
|    |                                       |        | ┝───┤┝───┆──┤┝──┆───     |             |                    |              |           | <br>- | bStartCloseFB                         |
| 42 |                                       | (700)  |                          |             |                    |              |           | SET   | 套接字关闭开                                |
| 43 | 套接字关闭                                 | (722)  | 套接字关闭开始                  |             |                    |              |           | SET   | 始 FB                                  |
|    |                                       |        |                          |             |                    |              |           |       |                                       |
|    |                                       |        |                          |             |                    |              |           |       |                                       |
|    |                                       |        |                          |             | M. R. IZIENZI EE ( | (h4+R. I     |           |       |                                       |
| 44 |                                       | (756)  |                          |             | Connection         | Close EB     |           |       |                                       |
|    |                                       |        | hStortClassED            |             |                    |              |           |       | hRunClose                             |
|    |                                       |        |                          |             | B: i bEN           | n hENO :B    |           | -     | Dicuriolose                           |
|    |                                       |        |                          |             |                    |              |           |       | 0                                     |
| 45 |                                       |        | 至接字关闭开始                  |             |                    |              |           |       | 正在执行套接                                |
|    |                                       |        | FB                       |             |                    |              |           |       | 空关闭                                   |
|    |                                       |        |                          |             |                    |              |           |       |                                       |
|    |                                       |        |                          |             |                    |              |           |       |                                       |
|    |                                       |        |                          |             |                    |              |           |       | bClose_OK                             |
|    |                                       |        |                          | E ENVILEE I | DUT: i_stMod ···   | o_bOK :B     |           |       |                                       |
| 16 |                                       |        |                          |             |                    |              |           |       |                                       |
| 40 |                                       |        |                          |             |                    |              |           |       | 装接子关闭成                                |
|    |                                       |        |                          |             |                    |              |           |       | -11                                   |
|    |                                       |        |                          |             |                    |              |           |       |                                       |
|    |                                       |        |                          |             |                    |              |           |       | bClose NG                             |
|    |                                       |        |                          | -Г к17 Ъ    | UW: i_uConn***     | o_bErr :B    |           | <br>  |                                       |
|    |                                       |        |                          |             |                    |              |           |       |                                       |
| 47 |                                       |        |                          |             |                    |              |           |       | 套接字关闭失                                |
|    |                                       |        |                          |             |                    |              |           |       | 败                                     |
|    |                                       |        |                          |             |                    |              |           |       |                                       |
|    |                                       |        |                          |             |                    |              |           |       |                                       |
|    |                                       |        |                          |             |                    |              |           |       |                                       |
|    |                                       |        |                          |             |                    | ojuernia :UW |           |       |                                       |
| 48 |                                       |        |                          |             |                    |              | 圣词进温心道    |       |                                       |
| 10 |                                       |        |                          |             |                    |              | 大团组庆门的    |       |                                       |
|    |                                       |        |                          |             |                    |              |           |       |                                       |
|    |                                       |        |                          |             |                    |              |           |       |                                       |
| 49 | · · · · · · · · · · · · · · · · · · · |        |                          |             | pbo_uErrCon… (     |              |           |       |                                       |
|    |                                       |        |                          |             | L                  |              |           |       |                                       |
|    |                                       |        |                          |             |                    |              |           | _     | hStartClass                           |
|    |                                       |        |                          |             |                    |              |           |       | · · · · · · · · · · · · · · · · · · · |
| 50 |                                       | (843)  | <b>奎接字关闭成功</b>           |             |                    |              |           | RST   | 安接于大雨开                                |
|    |                                       |        | 2181 X 10000             |             |                    |              |           |       | A                                     |
|    |                                       |        |                          |             |                    |              |           |       |                                       |
|    |                                       |        |                          |             |                    |              |           |       |                                       |
|    |                                       |        | bClose_NG                |             |                    |              |           |       |                                       |
|    |                                       |        |                          |             |                    |              |           | -     | bStartCloseFB                         |
|    |                                       |        |                          |             |                    |              |           | DOT   | 套接字关闭开                                |
| 51 |                                       |        | 套接字关闭 <del>失</del> 败     |             |                    |              |           | ROI   | 始 FB                                  |
|    |                                       |        |                          |             |                    |              |           |       |                                       |
|    |                                       |        |                          |             |                    |              |           |       |                                       |
| 52 |                                       | (847)  |                          |             |                    |              | · · · · · | <br>  |                                       |
|    |                                       |        | bStartCloseFB            | 1 DET (TDUE | hOpen (M)          |              |           |       |                                       |
|    |                                       |        | U                        | 0 DOT (TRUE | bopen_UK),         |              |           |       | <u>^</u>                              |
|    |                                       |        | 1-1                      | 2 RSTURUE   | .pupen_NG);        |              |           |       |                                       |
|    |                                       |        |                          | 3 RST (TRUE | ,psend_UK);        |              |           |       |                                       |
|    |                                       |        |                          | 4 RST (TRUE | ,bSend_NG);        |              |           |       |                                       |
|    |                                       |        |                          | 5 RST (TRUE | ,bStartSend);      |              |           |       |                                       |
| 53 |                                       | (847)  |                          | 6           |                    |              |           |       |                                       |
|    |                                       |        |                          |             |                    |              |           |       |                                       |
|    |                                       |        |                          |             |                    |              |           |       |                                       |
|    |                                       |        | 套接字关闭开始                  |             |                    |              |           |       |                                       |
|    |                                       |        | FB                       |             |                    |              |           |       |                                       |
|    |                                       |        |                          | 1           |                    |              |           |       | Ň                                     |
|    |                                       |        |                          |             |                    |              |           |       | 2                                     |
|    |                                       |        |                          |             |                    |              |           |       |                                       |
|    |                                       |        |                          |             |                    |              |           |       |                                       |
| 54 |                                       | (067)  |                          |             |                    |              |           |       | RET                                   |
| 54 |                                       | (307)  |                          |             |                    |              |           |       | INE I                                 |
|    |                                       |        |                          |             |                    |              |           |       |                                       |
|    |                                       |        |                          |             |                    |              |           |       |                                       |
|    |                                       |        |                          |             |                    |              |           |       |                                       |
|    |                                       |        |                          |             |                    |              |           | <br>  | END 1                                 |
|    |                                       |        |                          |             |                    |              |           |       |                                       |
| 55 |                                       | (868)  |                          |             |                    |              |           |       |                                       |
|    |                                       |        |                          |             |                    |              |           |       |                                       |
|    |                                       |        |                          |             |                    |              |           |       |                                       |
|    |                                       |        |                          |             |                    |              |           |       |                                       |

有关 M+RJ71EN71\_EE\_ConnectionClose FB 的操作,请参阅三菱电机可编程控制器的《MELSEC iQ-R 以太网、CC-Link IE 和 MELSECNET/H 功能块参考》。

此外,上述程序引用自三菱电机可编程控制器的《MELSEC iQ-R 以太网/CC-Link IE 用户手册(启动篇)》中的"7.1 以太网通信示例"。详细信息,请参阅相应手册。

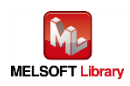

# 【附录 A】相关手册

# Brother 标签打印机 (TD-4420TN, TD-4520TN, TD-4650TNWB, TD-4650TNWBR, TD-4750TNWB, TD-4750TNWBR, TJ-4005DN, TJ-4010TN, TJ-4020TN, TJ-4021TN, TJ-4021TNR, TJ-4120TN, TJ-4121TNR, TJ-4420TN, TJ-4422TN, TJ-4520TN, TJ-4522TN, TJ-4620TN)

- ▶ 使用说明书
- ▶ FBPL 命令参考

上述手册可从兄弟(中国)商业有限公司的技术服务支持网站上下载。(<u>https://support.brother.com</u>)

\*本手册中的示例打印程序将参照 FBPL 命令参考创建打印数据。

\*\* 当采用 FBPL 命令进行打印时,除了作为本手册的示例打印程序直接从可编程控制器发送打印数据的方法 之外,还可以采用使用模板进行打印的方法。

当采用使用模板进行打印的方法时,将事先创建一个 FBPL 命令格式的模板并将其传送到打印机中,然后从 可编程控制器发送 FBPL 命令(调用打印机中的模板,只发送要更改的那部分数据)进行打印。有关此步骤, 请参阅 "FBPL 命令参考"。

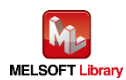

【联系方式】

产品和技术服务支持信息

找到 Brother 全球网站,然后选择您所在的国家或地区: (<u>https://www.brother.com</u>)

开发人员技术服务支持

首页: (<u>https://support.brother.com/g/s/es/dev/en/index.html</u>)

联络表单: (<u>https://secure6.brother.co.jp/dev/ContactUs\_InputDisp.aspx</u>))

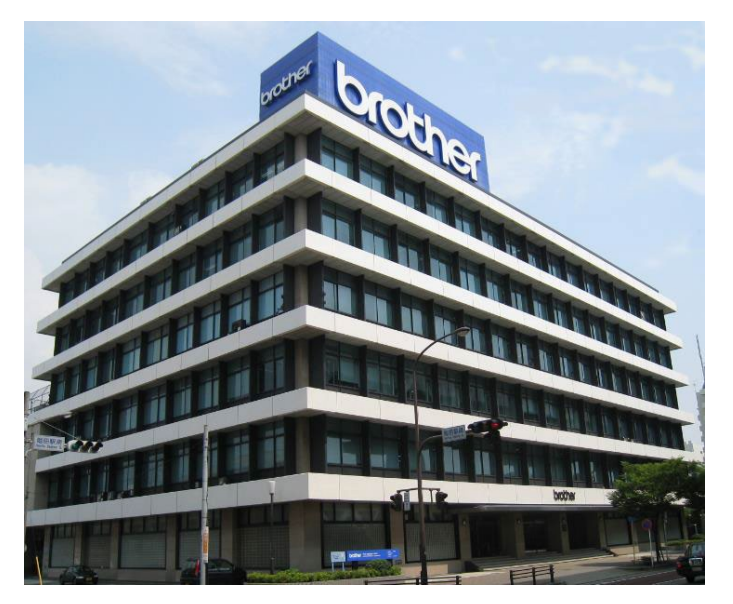

Brother 集团总部

兄弟工业株式会社 日本名古屋市瑞穗区苗代町 15 番 1 号 邮编: 467-8561

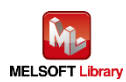

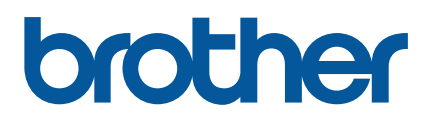